# Scholarship Application Instructions

## Reach out to UPSps2@uspaacc.com for any additional questions.

## IMPORTANT: All Applications & Supporting Documents Must Be Submitted Through Online Application Form

#### To complete this application, you will need the following items:

- Personal student information
- Parent/guardian information
- High school information & high school transcript
- Copy of the most recent household tax return signed and dated by taxpayer(s)
  - Must include the applicant's name, a statement of the actual household income, and the taxpayer's signature. *Please black out all social security numbers as a security precaution.*
- Two (2) Letters of Recommendation (Word or PDF file for each)
  - One (1) letter from high school and one (1) letter from a community service organization.
  - Each of these letters **<u>must</u>** be on letterhead and signed by recommenders.
  - \*If your recommenders need to submit directly to USPAACC, they can email the file to <u>UPSps2@uspaacc.com</u> and we will attach it to your application records.
    - Because the application will require these fields to be completed, please just attach a document in there with a note that you've sent the letters in separately by email.
- Post-Secondary Information
  - Information on the proposed post-secondary location, course of study/major and estimated costs.
- One (1) 2" x 2" photo of yourself (JPG or PNG file)
- Two (2) essay responses Please respond to two (2) of the essay questions below (MS Word or PDF file for each).
  - If you would like to be considered for the Denny's Scholarship, you must respond to essay question #3 as one (1) of your two (2) responses.

## Essay Questions

- **Question #1:** Please tell us about yourself, including the obstacles you faced along the way and how you overcame these obstacles.
- **Question #2:** If awarded this scholarship, how will you leverage your relationship with USPAACC to assist you in giving back to the community at large? Please provide us with specific examples.
- Question #3 (Denny's Scholarship): How can Denny's help bring communities together?

#### **Applicant Requirements**

- High School Senior
- Citizen or Permanent Resident of US
- Beginning full-time study in Fall 2025 at an accredited post-secondary educational institution in the US

## Award Requirements

- Academic Achievement of 3.3 GPA or Above
- Leadership in Extracurricular Activities
- Involvement in Community Service
- Financial Need

#### **Recipient Requirements**

| <ul> <li>Part</li> <li>Writ</li> <li>Keer</li> </ul> | icipate in virtual or in-person Scholarship activities<br>e a "Thank You" Letter to Scholarship Sponsor                                                                                                    | ng first four years in college by writing at least                                                                                 |
|------------------------------------------------------|----------------------------------------------------------------------------------------------------|----------------------------------------------------------------------------------------------------|
| once                                                 | e per year                                                                                                    | ing instroot years in conege by writing at least                                                                                   |
| 1.                                                   | To start your scholarship application, please visit                                                                                                    | the USPAACC Scholarship Application website.                                                                                       |
| 2.                                                   | If you would like to create an account to save<br>your data and complete the application in<br>multiple sessions, or if you want to review<br>your submission later, click <b>LOG IN</b> under the<br><i>Save &amp; Return</i> heading.<br>Enter your choice of username and password<br>along with your primary email address.<br>Click <b>SUBMIT</b> .<br><i>Be sure to note your username, password,<br/>and the web link for returning later.</i><br><i>If you have all of your data ready and want to<br/>complete your application in one sitting, you</i> | Confirm password:<br>Email address:                                                                                                |
|                                                      | may skip this step, but you will not be able to go back and review your submission.                                                                                                    |                                                                                                    |
| 3.                                                   | Fill in your personal information, all fields with an asterisk (*) are required.                                                                                                    | Student Information                                                                                                    |
| 4.                                                   | Fill in parent/guardian information. If<br>applicable, for any parent/guardian counted as<br>lived with, please include their information. All<br>fields with an asterisk (*) are required.                                                                                                    | Parent/Guardian Information                                                                                                    |
| 5.                                                   | Fill in academic records information. All fields with an asterisk (*) are required.                                                                                                    | Academic Records                                                                                                    |
| Next you w                                           | ill move into the file upload section.                                                                                                    |                                                                                                    |
| For each ite                                         | em, you may only attach (1) file.                                                                                                    |                                                                                                    |
| All files sho                                        | ould be PDF or Word documents, with the exception                                                                                                    | on of your photo, which should be a JPG or PNG file.                                                                               |
| 6.                                                   | <ul> <li>Please upload the first page of the most recent to</li> <li>Must be signed and dated by taxpayer(s).</li> <li>Must include the applicant's name, a state taxpayer's signature. Please black out all s</li> </ul>                                                                                                    | ax return for your household.<br>ement of the actual household income, and the<br>ocial security numbers as a security precaution. |

| 7.                                                                                       | <ul> <li>Please upload your response to two (2) of the three (3) questions below (<i>MS Word or PDF file for each</i>).</li> <li>To be considered for the Denny's scholarship award, you must respond to the Denny's 2025 essay question (<i>Question 3</i>) as one (1) of your two (2) responses.</li> </ul> |  |
|------------------------------------------------------------------------------------------|----------------------------------------------------------------------------------------------------|--|
| 7a.                                                                                      | Please upload your essay response.<br><i>Question 1:</i> Please tell us about yourself, including the obstacles you faced along the way and how you overcame these obstacles.                                                                                                    |  |
| 7b.                                                                                      | Please upload your essay response.<br><b>Question 2:</b> If awarded this scholarship, how do you imagine your relationship with USPAACC will assist you in giving back to the community at large?                                                                                                    |  |
| 7c.                                                                                      | Please upload your essay response.<br><i>Question 3:</i> How can Denny's help bring communities together?                                                                                                    |  |
| 8.                                                                                       | <ul> <li>Please upload your transcripts.</li> <li>If possible, these should be official transcripts with the entirety of your high school records. If you are unable to get the official transcripts, you may attach a copy.</li> </ul>                                                                       |  |
| 9.                                                                                       | <ul> <li>Please upload your required recommendation letters.</li> <li>Upload one (1) letter into each item         <ul> <li>One (1) should be from an individual at your high school</li> <li>One (1) should be from a community service organization</li> </ul> </li> </ul>                                  |  |
| 10.                                                                                      | <ul> <li>Please upload post-secondary documentation.</li> <li>This file should include <u>all</u> universities or colleges to which the student has applied, the student's intended major, and all financial aid the student has received.</li> </ul>                                                         |  |
| 11.                                                                                      | Please upload a 2x2 photo of the applicant.                                                                                                    |  |
| 12.                                                                                      | Review your information for accuracy, and click <b>SUBMIT</b> .                                                                                                    |  |
| 13.                                                                                      | If there are any errors, be sure to correct them and submit again.                                                                                                    |  |
| You will receive a confirmation once your application has been successfully submitted.   |                                                                                                    |  |
| REMINDER<br>save and co<br>instructions<br>on bottom<br>Use this <u>lin</u><br>returning | If at any point in this process, you need to<br>me back, you may do so by referencing the<br>in step 2 or you may click <b>SAVE PROGRESS</b><br>of the page to register as a <b>new user</b> and<br>save.<br>At to return to the process and sign in as a<br><b>user</b> with your username and password.     |  |